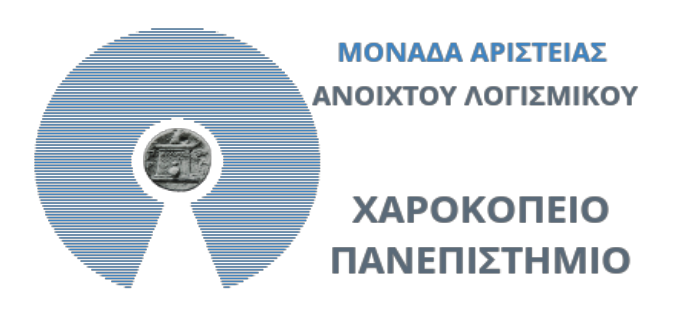

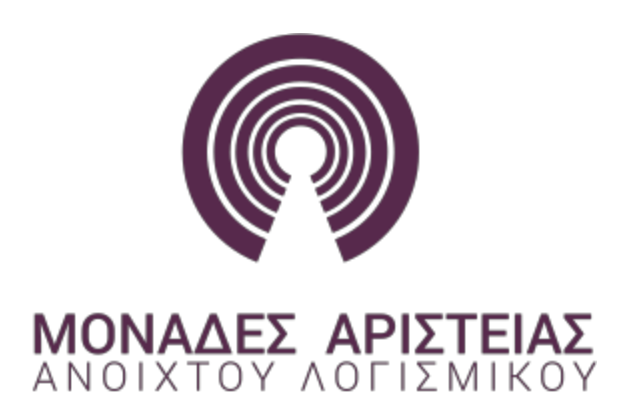

 $\odot$ 

# Μετάφραση ΕΛ/ΛΑΚ με τη χρήση της

# συνεργατικής πλατφόρμαςTransifex

**Transifex** 

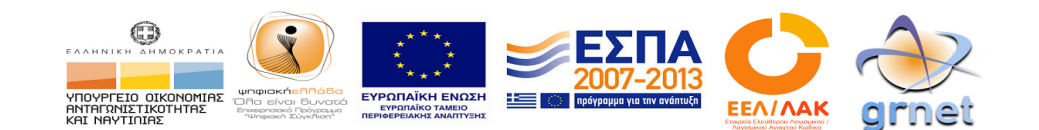

Περιεχόμενα

Εγγραφή στη Πλατφόρμα.

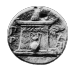

<u>Dashboard</u>

<u>Εύρεση project</u>

<u>Μετάφραση Πόρου</u>

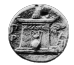

# Εγγραφή στη Πλατφόρμα.

- Πλοηγηθείτε στο <u>https://www.transifex.com/</u>
- Πατήστε το LOG IN που βρίσκεται στην άνω δεξιά γωνία.

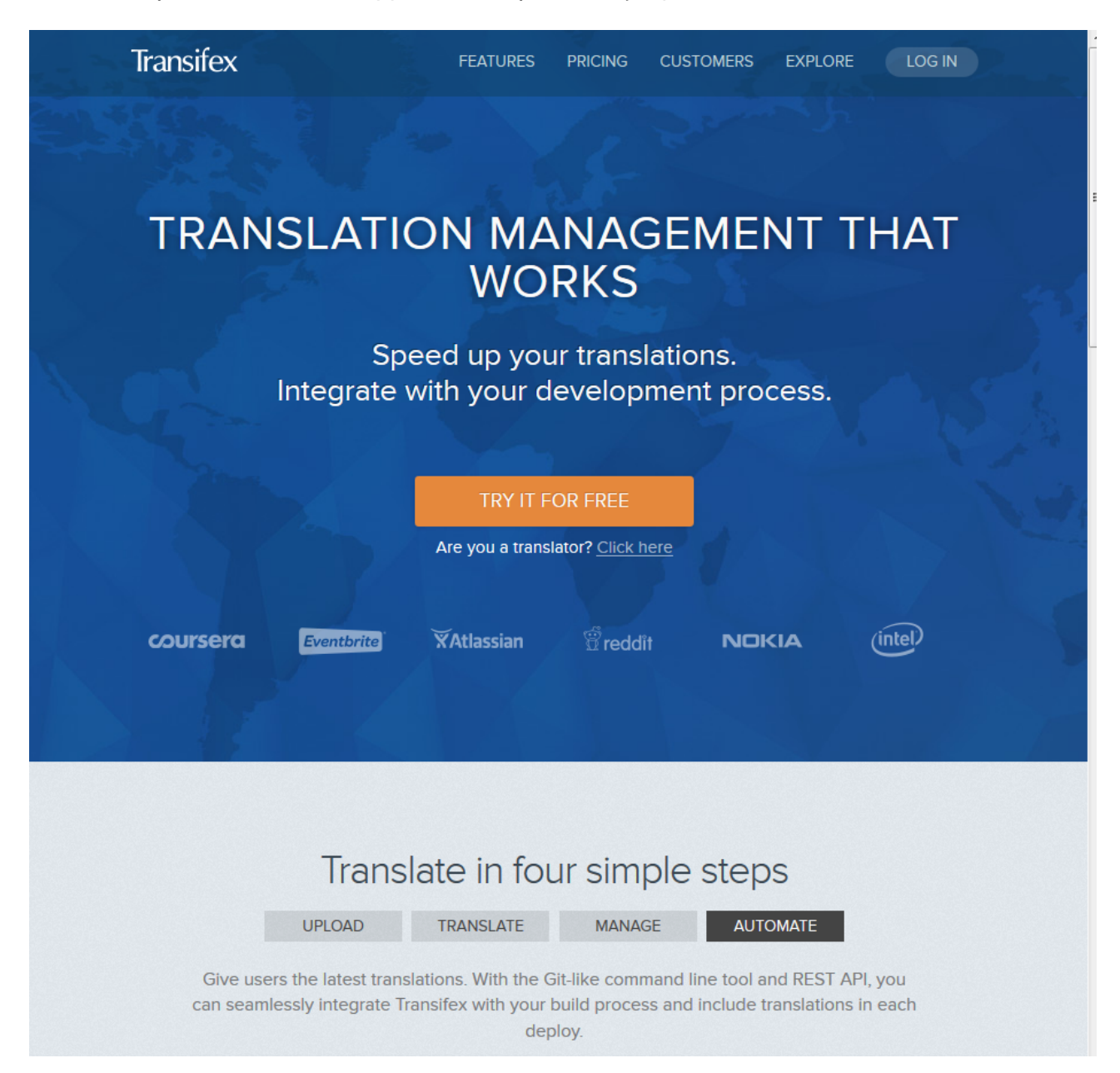

| Transi                  | fex          |  |
|-------------------------|--------------|--|
| EMAIL OR USERNAME       | ord?)        |  |
| remember me for 30 days | N            |  |
| Sign up free            | Social login |  |

- Για να πραγματοποιήσετε εγγραφή χρησιμοποιείστε μία από τις 2 διαθέσιμες μεθόδους.
  - a. Sign up free
  - b. Social Login

## A. Sign up free

#### Get your free trial now

Start localizing the projects of your company or organization

Για να εγγραφούμε ως μεταφραστές και όχι ως διαχειριστές κάποιου project πατάμε το κουμπί BECOME A TRANSLATOR

| USERNAME (req                         | uired)                                                                                       |
|---------------------------------------|----------------------------------------------------------------------------------------------|
|                                       |                                                                                              |
|                                       |                                                                                              |
| EMAIL (required)                      |                                                                                              |
|                                       |                                                                                              |
|                                       |                                                                                              |
| PASSWORD (req                         | juired)                                                                                      |
|                                       |                                                                                              |
|                                       |                                                                                              |
|                                       |                                                                                              |
| By clicking "Star<br>service and priv | t my trial", you are agreeing to our <b>terms of</b><br>acy policy.                          |
| By clicking "Star<br>service and priv | t my trial", you are agreeing to our <b>terms of</b><br>acy policy.<br>START MY TRIAL        |
| By clicking "Star<br>service and priv | t my trial", you are agreeing to our terms of acy policy.                                    |
| By clicking "Star<br>service and priv | t my trial", you are agreeing to our <b>terms of</b><br>acy policy.<br>START MY TRIAL        |
| By clicking "Star<br>service and priv | t my trial", you are agreeing to our <b>terms of</b><br>acy policy.<br>START MY TRIAL        |
| By clicking "Star<br>service and priv | t my trial", you are agreeing to our terms of<br>START MY TRIAL<br>OR<br>RECOME A TRANSLATOR |

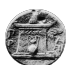

Στη συνέχεια συμπληρώνουμε την παρακάτω φόρμα, με την συμπλήρωση θα μας έρθει e-mail επιβεβαίωσης.

Join a translation project

|                           | <b>F</b> (an antian a)                |                     |                      |
|---------------------------|---------------------------------------|---------------------|----------------------|
| USERINAM                  | E (required)                          |                     |                      |
|                           |                                       |                     |                      |
| EMAIL (red                | guired)                               |                     |                      |
|                           |                                       |                     |                      |
|                           |                                       |                     |                      |
| PASSWOR                   | D (required)                          |                     |                      |
|                           |                                       |                     |                      |
| ULL NAM                   | E (required)                          |                     |                      |
|                           |                                       |                     |                      |
|                           |                                       |                     |                      |
| WHAT LAN                  | IGUAGES DO YOU                        | J SPEAK?            |                      |
| Select S                  | ome Options                           |                     |                      |
|                           |                                       |                     |                      |
| By clicking<br>service an | "Create my accou<br>d privacy policy. | unt", you are agree | eing to our terms of |
|                           |                                       |                     |                      |
|                           |                                       |                     |                      |

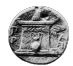

# **B**. Social Login

Όταν πατήσουμε το Social Login εμφανίζονται τα κοινωνικά δίκτυα με τα οποία μπορούμε να συνδεθούμε (Twitter, Linkedin, Google, Facebook)

|              | Tran               | sifex   |            |     |
|--------------|--------------------|---------|------------|-----|
| EMAIL OR     | JSERNAME           |         |            |     |
| PASSWOR      | ) (Forgot your pas | sword?) |            |     |
| rememb       | er me for 30 da    | ys      |            |     |
|              | LO                 | 3 IN    |            |     |
| Sign up free |                    |         | Social log | gin |
| twitter      | Linkedin           | Google  | faceboo    | k   |

Πατώντας αυτό που θέλουμε να μας χρησιμοποιήσουμε θα μας ανακατευθύνει στην αντίστοιχη υπηρεσία για να πραγματοποιήσουμε σύνδεση μέσω αυτής.

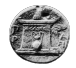

### Dashboard

Στο Dashboard εμφανίζονται όλα τα project στα οποία συμμετέχουμε και μας παρουσιάζει διάφορα στατιστικά για αυτά τα project.

| Transifex   dashboard explore help                      | mariosbekatoros =         |
|---------------------------------------------------------|---------------------------|
| All organizations                                       | -                         |
| Overview of all the organizations you are involved with | ith:                      |
| All Maintaining Translating                             |                           |
| All projects                                            |                           |
| CKAN                                                    |                           |
| Mozilla Webmaker                                        |                           |
| Cmeka                                                   |                           |
| omeka-plugin-Html5Media                                 |                           |
| ownCloud                                                |                           |
| 5 projects in 5 organizations                           |                           |
| 39 <sup>%</sup> Progress                                |                           |
| 13.9K Strings<br>in total                               | 3084 Persons contributing |

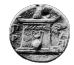

# Εύρεση project

Πατάμε το link EXPLORE στη κεφαλίδα της σελίδας και μας μεταφέρει σε μια σελίδα που εμφανίζονται όλα τα project που υπάρχουν στο Transifex.

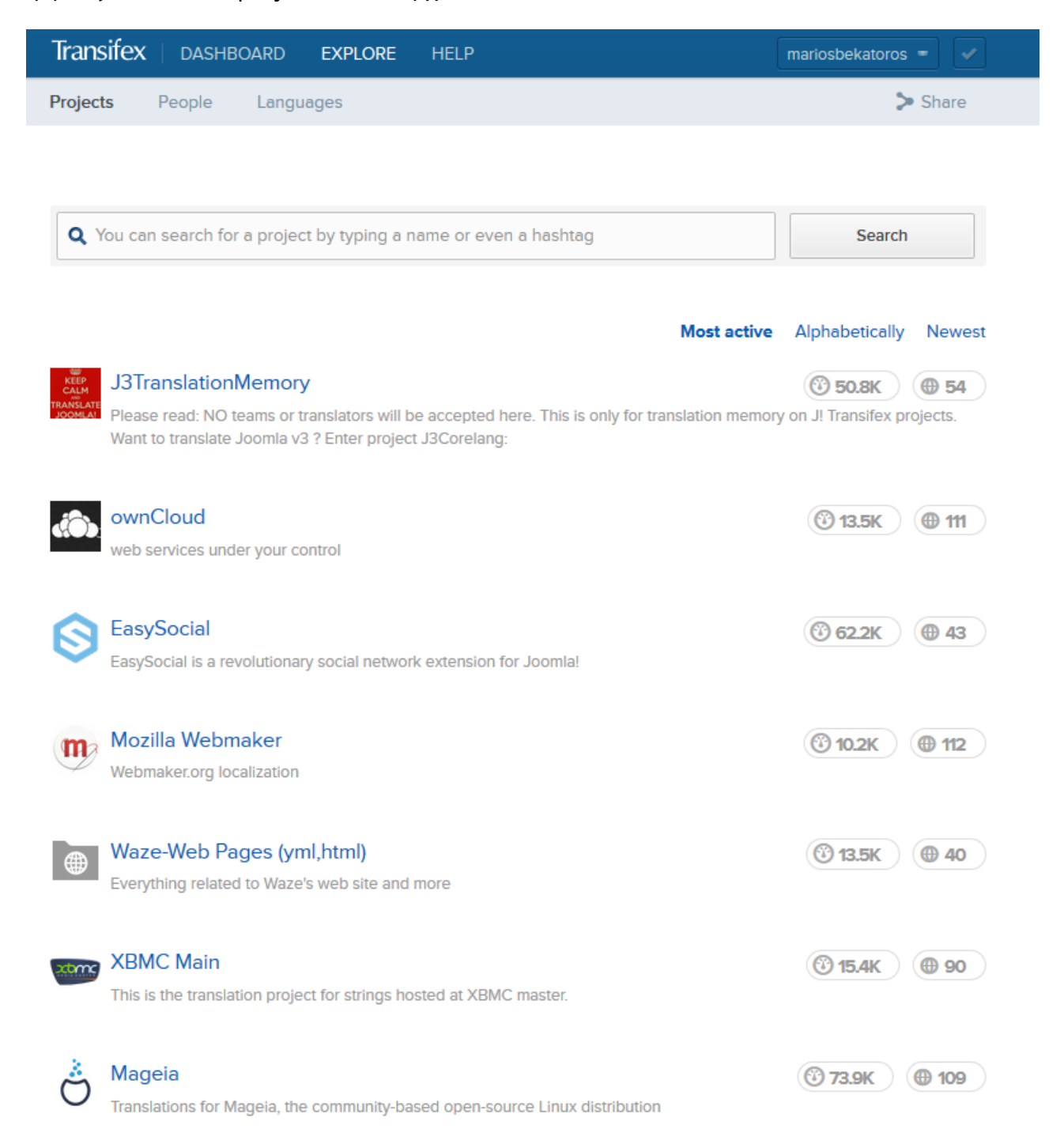

Πραγματοποιώντας αναζήτηση γράφοντας π.χ. Omeka θα μας εμφανίσει όλα τα σχετικά project με το Omeka.

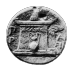

| Transi     | ifex   dashboard                                                                                    | EXPLORE                            | HELP                                                                                                   | mariosbekatoros =                                                                                             |                  |
|------------|----------------------------------------------------------------------------------------------------|------------------------------------|----------------------------------------------------------------------------------------------------|----------------------------------------------------------------------------------------------------|------------------|
| Projects   | s People Langu                                                                                      | ages                               |                                                                                                    | > Share                                                                                                    |                  |
|            |                                                                                                    |                                    |                                                                                                    |                                                                                                    |                  |
| <b>Q</b> 0 | meka                                                                                                |                                    |                                                                                                    | Search                                                                                                    |                  |
|            |                                                                                                    |                                    | Most active                                                                                            | Alphabetically Newe                                                                                           | est              |
| omeka      | <b>Omeka</b><br>A flexible web publishing p                                                         | atform for librar                  | ies, museums, archives, and scholars.                                                                  | 37K                                                                                                    |                  |
|            | omeka-plugin-Html5!<br>HTML5 Media plugin for Or                                                    | <b>Media</b><br>neka               |                                                                                                    | (2) 76                                                                                                    |                  |
|            | Omeka<br>Biblioteca                                                                                 |                                    |                                                                                                    | ( <sup>©</sup> 3.5K ) ⊕ 1                                                                                     |                  |
|            | OMEKA RAW<br>eaw                                                                                    |                                    |                                                                                                    | ( <sup>®</sup> 5.1K) ⊕ 1                                                                                      |                  |
|            | omeka-he<br>translating omeka to hebre                                                              | N                                  |                                                                                                    | <b>(30)</b>                                                                                                   |                  |
|            | plugin-Contribution<br>Makes an Omeka site into o<br>other files from the public a<br>when creating | one that accepts<br>nd manages the | public contributions. The plugin provides a form t<br>se contributions in your Omeka archive as items. | Image: Open state     Image: Open state       o collect stories, images, or       This contribution is useful | $\sum_{i=1}^{n}$ |

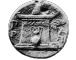

#### Επιλέγοντας το Omeka μας μεταφέρει στην αντίστοιχη σελίδα

| Transifex dashboard explore help                                                                                                    | mariosbekatoros =     |
|----------------------------------------------------------------------------------------------------|-----------------------|
| Omeka / Omeka                                                                                                    |                       |
| Overview Resources 17 Announcements                                                                                                    | Watch project > Share |
| A flexible web publishing platform for libraries, museums, archives, and scholars.<br>Maintainers: rsanc77 reference platform for libraries, museums, archives, and scholars. | – http://omeka.org/   |

Omeka is a free, flexible, and open source web-publishing platform for the display of collections and exhibitions by libraries, museums, archives, and scholars.

#### Help pages

| LANGUAGES                 | Request language Vie | ew collaborators | Get TMX file     |
|---------------------------|----------------------|------------------|------------------|
|                           | *                    | Ψ.               |                  |
| English (source language) |                      | 100%             | C May 23rd, 12:2 |
| Portuguese (Portugal)     |                      | 97%              | C May 23rd, 12:2 |
| Catalan (Spain)           |                      | 92%              | C May 23rd, 12:2 |
| Chinese (Taiwan)          |                      | 88%              | C May 23rd, 12:2 |
| Dutch (Belgium)           |                      | 88%              | C May 23rd, 12:2 |
| Russian                   |                      | 88%              | C May 23rd, 12:2 |
| Welsh (United Kingdom)    |                      | 88%              | C May 23rd, 12:2 |
| Portuguese (Brazil)       |                      | 85%              | C May 23rd, 12:2 |

Σε αυτή εμφανίζεται η πρόοδος της μετάφρασης του project σε κάθε γλώσσα ξεχωριστά.

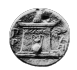

#### Πατώντας σε μια γλώσσα μας εμφανίζει τους πόρους(Resource) που πρέπει να μεταφραστούν.

| Transifex   dashboard explore help                                                                                                    | mariosbekatoros = 🗸                               |
|----------------------------------------------------------------------------------------------------|---------------------------------------------------|
| Omeka / <u>Omeka</u>                                                                                                    |                                                   |
| Overview Resources 17 Announcements                                                                                                    | <ul> <li>Watch project</li> <li>Share</li> </ul>  |
| A flexible web publishing platform for libraries, museums, archive<br>Maintainers: rsanc77 Reference patrickmj Reference and patrickmj Reference and patrickmj Reference and patrickmj | s, and scholars. — http://omeka.org/<br>jimsafley |
| cms php                                                                                                    |                                                   |

Omeka is a free, flexible, and open source web-publishing platform for the display of collections and exhibitions by libraries, museums, archives, and scholars.

#### Help pages

| LANGUAGES > CROATIAN (Resource breakdown) View members |                  |          |   |                    | ers          |
|--------------------------------------------------------|------------------|----------|---|--------------------|--------------|
| Filter content: All categories 🗸                       |                  |          |   |                    |              |
|                                                        |                  | <b>•</b> |   |                    |              |
| plugin-SimplePages                                     | standard-package | 100%     | C | Mar 24, 0          | X            |
| plugin-DublinCoreExtended                              | Uncategorized    | 100%     | С | Mar 26, 0          | $\mathbb{Z}$ |
| 🗘 core                                                 | standard-package | 96%      | С | May 22, 0          | X            |
| plugin-ExhibitBuilder                                  | standard-package | 87%      | С | Mar 27, 00         | X            |
| plugin-CollectionTree                                  | Uncategorized    | 60%      | С | Mar 27, 00         | $\mathbb{Z}$ |
| plugin-Dropbox                                         | Uncategorized    | 57%      | С | Dec 17, 05         | X            |
| plugin-GuestUser                                       | Uncategorized    | 8%       | С | Mar 03, 11         | Χ            |
| plugin-SimpleVocab                                     | Uncategorized    | 0%       | С | <b>Apr 01, 0</b> 8 | $\mathbb{X}$ |

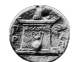

#### Για να μπορέσουμε να συμμετάσχουμε πατάμε το κουμπί Join Team

| Biblioteca                                                |                       |                                       |               |              |      |
|-----------------------------------------------------------|-----------------------|---------------------------------------|---------------|--------------|------|
| Maintainers: 🌐 Ifortesfarias                              |                       |                                       |               |              |      |
|                                                           |                       |                                       |               |              |      |
|                                                           |                       |                                       | Loin tea      | w View memb  | Pers |
| LANGOAGES / FORTOGUESE (BRAZI                             |                       | , , , , , , , , , , , , , , , , , , , | alle Sonn teo | View memi    |      |
| pt_BR                                                     | Uncategorized         |                                       | 100%          | C Nov 20, 11 | Ξ    |
|                                                           |                       |                                       |               |              |      |
|                                                           |                       |                                       |               |              |      |
| The resource pt_BR of the Omeka p<br>1 year, 6 months ago | roject has been chang | jed                                   |               |              |      |
| Ifortesfarias added project Omeka<br>1 year, 6 months ago |                       |                                       |               |              |      |

#### Και στη συνέχεια πατάμε Join now

| Overview Resource                   | Join the Portuguese (Brazil) team                                                     | ×<br>.ch project 🛛 ≽ Share |
|-------------------------------------|---------------------------------------------------------------------------------------|----------------------------|
| Biblioteca<br>Maintainers: 🎊 Iforte | A notification will be sent first to the coordinators of the to approve your request. | team                       |
|                                     | UGUESE (BRAZIL) (Resource breakdown)                                                  | La Join team View members  |
| pt_BR                               | Uncategorized                                                                         | 100% C Nov 20, 11 X        |
| C The resource of BR                | of the Omeka project has been changed                                                 |                            |

Το αίτημα σας πρέπει να εγκριθεί από τους διαχειριστές του project.

Οπότε τώρα μπορείτε να αναζητήσετε ένα νέο Project που σας ενδιαφέρει μέχρι να γίνεται μέλος της ομάδας μετάφρασης.

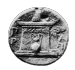

# Μετάφραση Πόρου

Εφόσον έχει προηγηθεί η έγκριση για τη συμμετοχή σας στην ομάδα μετάφρασης μπορείτε να πάτε στη σελίδα της γλώσσας του Project. Σε αυτή εμφανίζονται όλοι οι πόροι που πρέπει να μεταφραστούν.

| Transifex dashboard expl                                                         | LORE HELP                                                                                              | m                                   | ariosbekatoros = 🗸 |  |  |  |  |
|----------------------------------------------------------------------------------|----------------------------------------------------------------------------------------------------|-------------------------------------|--------------------|--|--|--|--|
| Omeka / Omeka                                                                    |                                                                                                    |                                     |                    |  |  |  |  |
| Overview Resources 17 A                                                          | nnouncements                                                                                           | 👁 Wat                               | ch project 🔰 Share |  |  |  |  |
| A flexible web publishing platform for<br>Maintainers: I rsanc77 reference zeroc | A flexible web publishing platform for libraries, museums, archives, and scholars. — http://omeka.org/ |                                     |                    |  |  |  |  |
| cms php<br>Omeka is a free, flexible, and open sour                              | rce web-publishing platfo                                                                              | rm for the display of collections a | and exhibitions by |  |  |  |  |
| libraries, museums, archives, and schole                                         | ars.                                                                                                   |                                     | Help pages         |  |  |  |  |
|                                                                                  | ~                                                                                                    |                                     |                    |  |  |  |  |
| LANGUAGES > GREEK (GREECE) (R                                                    | esource breakdown)                                                                                     |                                     | View members       |  |  |  |  |
| Filter content: All categories V                                                 |                                                                                                    | •                                   |                    |  |  |  |  |
| Plugin-DublinCoreExtended                                                        | Uncategorized                                                                                          | 100%                                | C Feb 13, 04       |  |  |  |  |
| plugin-SimplePages                                                               | standard-package                                                                                       | 69%                                 | C Nov 19, 03       |  |  |  |  |
| 🗣 core                                                                           | standard-package                                                                                       | 68%                                 | C May 22, 0 🛛      |  |  |  |  |
| plugin-ExhibitBuilder                                                            | standard-package                                                                                       | 53%                                 | C Jan 03, 05 🛛 🗶   |  |  |  |  |
| plugin-SimpleVocab                                                               | Uncategorized                                                                                          | 9%                                  | C May 16, 0: 🛛 🗶   |  |  |  |  |
| plugin-PdfText                                                                   | Uncategorized                                                                                          | 0%                                  | C Apr 01, 08       |  |  |  |  |
| plugin-LcSuggest                                                                 | Uncategorized                                                                                          | 0%                                  | C Apr 01, 08       |  |  |  |  |
| plugin-CollectionTree                                                            | Uncategorized                                                                                          | 0%                                  | C Apr 02, 0: 🛛 🗶   |  |  |  |  |

Πατώντας σε ένα από αυτούς εμφανίζεται το παρακάτω παράθυρο που δείχνει και τη πρόοδο της μετάφρασης για αυτό το πόρο.

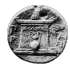

| Resource: Omeka » plugin-S                                                                                                 | esource: Omeka » plugin-SimpleVocab » Greek (Greece) |     |  |
|----------------------------------------------------------------------------------------------------|------------------------------------------------------|-----|--|
| Total: 21 strings, 190 words<br>Translated: 2 strings, 3 words<br>Remaining: 19 strings (187 words)<br>Reviewed: 0 strings |                                                      | 0   |  |
|                                                                                                    | 9%<br>✓ Translate now                                | :ka |  |
| Ownload for use                                                                                                    | View strings online                                  | je  |  |
| Download original pot file                                                                                                 | 🕸 View language stats                                | - 8 |  |
| Download only reviewed transle                                                                                             | ations                                               | - 1 |  |
| Download for translation                                                                                                   |                                                      | -   |  |
| Upload file                                                                                                    |                                                      |     |  |
| Translation last updated by mar                                                                                            | <b>iosbekatoros</b> (1 week, 4 days ago)             | Ξ.  |  |

Επιλέγοντας Translate now μας μεταφέρει στο παράθυρο μετάφρασης.

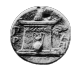

| Transifex dashboard explore help                                                                                         |   |                       |                   | mariosbekatoros =  |
|----------------------------------------------------------------------------------------------------|---|-----------------------|-------------------|--------------------|
| <ul> <li>Greek (Greece) (el_GR) </li> <li>plugin-Simple</li> </ul>                                                       |   |                       | Overview          | Concordance Search |
| Q, :                                                                                                    | × | 21<br>ALL             | 19<br>UNTRANSLATE | 2<br>D UNREVIEWED  |
| Simple Vocab                                                                                                    |   | Untranslated string   |                   | <del>اي</del> ب ا  |
| Successfully deleted the element's vocabulary terms.                                                                     |   | Simple Vocab          |                   |                    |
| Successfully edited the element's vocabulary terms.                                                                      |   | Type your translation | here              |                    |
| Successfully added the element's vocabulary terms.                                                                       |   |                       |                   |                    |
| Not in vocabulary.                                                                                                    |   |                       |                   | Save Save all (0)  |
| Long text. Μακροσκελές κείμενο<br>6                                                                                      |   | There are no instruc  | tions             | ✓ More details     |
| Contains newlines.                                                                                                    |   | Suggesti 1 Histo      | ory Glossary      | Comments           |
| No texts for the selected element exist in Omeka.                                                                        |   | No glossary terms     |                   | Open glossary      |
| Count<br>9                                                                                                    |   |                       |                   |                    |
| Warnings<br>10                                                                                                    |   |                       |                   |                    |
| ✓ Text Κείμενο<br>11                                                                                                    |   |                       |                   |                    |
| Element                                                                                                    |   |                       |                   |                    |
| Select an element to manage its custom vocabulary. Elements<br>with a custom vocabulary are marked with an asterisk (*). |   |                       |                   |                    |
| Vocabulary Torms                                                                                                    |   |                       |                   |                    |

Αριστερά βλέπουμε όλες τις φράσεις-λέξεις που πρέπει να μεταφραστούν.

Με γκρι κύκλο σημειώνονται οι αμετάφραστες.

Με πράσινο τικ οι μεταφρασμένες,

Δεξιά εμφανίζεται το Suggestions, History , Glossary και Comments.

Στο Suggestions γίνεται αυτόματη πρόταση συναφών μεταφράσεων

| Suggesti 2 History 1 G                   | lossary Comments |
|------------------------------------------|------------------|
| 2 suggestions available                  | Suggest          |
| 100% Μακροσκελές κείμενο<br>M Long text. | Used             |
| 63% [χωρίς κείμενο]<br>Μ [no text]       | 0 F <sub>B</sub> |

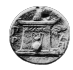

Επιλέγοντας κάποια φράση από δεξιά μπορούμε να τη μεταφράσουμε άμεσα στο σημείο που γράφει Type your translation here.

| 21<br>ALL                       | 19<br>UNTRANSLATED | 2<br>UNREVIEWED   |   | 21<br>ALL                                | 19<br>UNTRANSLATED | 2<br>UNREVIEWED      |
|---------------------------------|--------------------|-------------------|---|------------------------------------------|--------------------|----------------------|
| Untranslated string<br>Warnings |                    | (* ∻ ∎            |   | Unsaved translation.<br>Warnings         |                    | (ک' ∻ ≊ <sup>8</sup> |
| Type your translatio            | n here             | Save Save all (0) | _ | Προειδοποιήσεις<br>Press TAB to Save and | . (                | Save Save all (0)    |

Πατώντας Save σώζεται η μετάφραση.

Πατώντας το πλήκτρο Tab του πληκτρολογίου η μετάφραση σώζεται και πάμε αυτόμαστα στην επόμενη φράση.

| Q.                                                                                                    |                                                     | × | 21<br>ALL                 | 18<br>UNTRANSLATED | 3<br>UNREVIEWED   |
|----------------------------------------------------------------------------------------------------|-----------------------------------------------------|---|---------------------------|--------------------|-------------------|
| Simple Vocab                                                                                                    |                                                     |   | Unsaved transla           | ation.             | ¶≞ ≁ ")           |
| Successfully deleted the element's v                                                                                                    | ocabulary terms.                                    |   | Element                   |                    |                   |
| Successfully edited the element's vo                                                                                                    | cabulary terms.                                     |   | Type your trans           | lation here        |                   |
| Successfully added the element's vo                                                                                                    | cabulary terms.                                     |   |                           |                    |                   |
| Not in vocabulary.                                                                                                    |                                                     |   |                           |                    | Save Save all (0) |
| Long text. M                                                                                                    | ακροσκελές κείμενο                                  |   | There are no in           | nstructions        | ♥ More details    |
| Contains newlines.                                                                                                    |                                                     |   | Suggesti 4                | History Glossary   | Comments          |
| No texts for the selected element exact selected element exact selected element element exact selected element exact selected element exact selected element exact selected element exact selected element exact selected element exact selected element exact selected element exact selected element exact selected element exact selected element exact selected element exact selected element exact selected element element element element element element element element element element element element element element element element element element elem | tist in Omeka.                                      |   | 4 suggestions a           | available          | Suggest           |
| Count<br>9                                                                                                    |                                                     |   | 93% Πεδία<br>M Elements   | 5                  |                   |
| Warnings                                                                                                    | οοειδοποιήσεις                                      |   | 77% Προσθήκ<br>M Add Elen | κη πεδίου<br>nent  | 0 %               |
| Text Ka                                                                                                    | ίμενο                                               |   | <b>73%</b> Όνομα π        | εδίου              | -                 |
| Element                                                                                                    |                                                     |   | 73% Σύνολο σ              | Ναme               | U 1 <u>1</u> 1    |
| Select an element to manage its cus<br>with a custom vocabulary are marke                                                                                                    | tom vocabulary. Elements<br>d with an asterisk (*). |   | M Element                 | Sets               | 0 B <sub>11</sub> |
| V LL T                                                                                                    |                                                     |   |                           |                    | I                 |

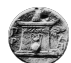

Αν κάποιο από τα προτεινόμενα ταιριάζει επιλέγουμε το Use this. και το μεταφέρει στο πεδίο μετάφρασης όπου μπορούμε να το μετατρέψουμε αν είναι απαραίτητο.

| 21<br>ALL            | 18<br>UNTRANSLATED | UN   | 3<br>IREVIEWED  |
|----------------------|--------------------|------|-----------------|
| Unsaved translation. |                    |      | ≣ <u>⊨</u> ∳ "Ο |
| Liement              |                    |      |                 |
| Πεδίο                |                    |      |                 |
| Press TAB to Save an |                    | Save | Save all (0)    |
|                      |                    |      | •               |

Επίσης μπορούμε να αντιγράψουμε αυτόματα το αρχικό κείμενο πατώντας το Copy source string (Αντιγραφή πηγαίας συμβολοσειράς)

| 49<br>AL <mark>0%</mark> 1 | 49<br>ranslated, 0% reviewed | ATED | 0<br>UNREVIEWED |   |
|----------------------------|------------------------------|------|-----------------|---|
| Unsaved trans              | slation.                     |      |                 | ຳ |
| Your %s accou              | unt                          |      |                 |   |
| Your %s acco               | unt                          |      |                 |   |
| Press TAB to Sa            | ve an                        | Save | Save all (1)    |   |
|                            |                              |      |                 |   |

Καλό είναι να μη πειράζουμε ειδικούς χαρακτήρες όπως %s διότι αυτοί αντικαθιστώνται δυναμικά από τη εφαρμογή του Project μας. Συνήθως αναπαριστούν μια μεταβλητή όπως ο χρόνος ή το όνομα του χρήστη.

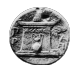

Οι συμβολοσειρές που εμφανίζονται με διπλό πράσινο τικ έχουν λάβει έγκριση από το διαχειριστή της ομάδας

|                 |                                   |                                          |   | 80                   | 37                        | 9              |
|-----------------|-----------------------------------|------------------------------------------|---|----------------------|---------------------------|----------------|
| Q               |                                   | ×                                        |   | ALL                  | UNTRANSLATED              | UNREVIEWED     |
| _               |                                   |                                          |   |                      |                           |                |
| 27              | or %s.                            | βελτιώσετε την αναζήτησή σας<br>ή %s.    |   | Reviewed. Translatic | on by gkista, 2 years ago | <b>晴 ヶ つ</b>   |
| <b>*</b><br>28  | add some items                    | προσθέστε μερικά αντικείμενα             |   | Text                 |                           |                |
|                 | Save and Add Another Page         | Αποθήκευση και προσθήκη                  | _ |                      |                           |                |
| 29              |                                   | νέας σελίδας                             |   | Κείμενο              |                           |                |
|                 | Add Page                          | Προσθήκη σελίδας                         |   | helpevo              |                           |                |
| <b>3</b> 0      | ,                                 | npooonnin oo kokk                        |   |                      |                           |                |
| <b>**</b><br>31 | Browse Exhibits by Tag            | Περιήγηση Εκθεμάτων από Tag              |   |                      | Save                      | Save all (2)   |
|                 | There are no tage to display      | Ασιμπάονουμιτασο Ποίποι                  |   |                      |                           | 0              |
|                 | There are no tags to display.     | Δεν υπαρχουν tags. Πρεπει                |   | There are no instru  | ctions                    |                |
| 32              | fou must lirst tag some exhibits. | πρωτά να ράχετε ίας σε<br>κάποιο έκθεμα. |   |                      |                           | ✤ More details |
|                 | There are no exhibits available   | Δεν υπάρχει έκθεμα διαθέσιμο             |   | Currenti di Ulat     | on ( ) Closson: C         | ommonte        |
| 33              | yet.                              | ακόμα.                                   |   | Suggesti 1 Hist      | ory 1 Glossary C          | omments        |
|                 | Search by Exhibit                 | Αναζήτηση ανά Έκθεμα                     |   | 1 suggestion availab | le                        | Suggest        |
| 34              |                                   |                                          |   |                      |                           |                |

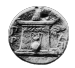